## 通知メール設定

**4**4 **1***∎* 10.17

SoftBank 🚚 🕱 👽 🖲 🗯

#### LION FX for Android

**4**4 **1**0:17

登録メールアドレスに約定メール等の通知メールを「送る・送らない」の設定ができます。 「注文約定メール」のみ、「成行・ストリーミングは送らない」の設定も可能です。

| SoftBank 🚚 🛜 भ 🏖 雛 🖉 |         |        | <b>10:17</b> |           |  |
|----------------------|---------|--------|--------------|-----------|--|
| ≡                    |         | リスト    | パネルS /       |           |  |
| 通貨へく                 | BID     | SP     | ASK          | 前日比       |  |
| USD/JP               | 3.792   | 0.8    | 113.800      | ▼0.386    |  |
| EUR/JPY              | 128.638 | 0.5    | 128.643      | ₹2.227    |  |
| GBP/JPY              | 154.537 | 1.3    | 154.550      | ▼0.644    |  |
| AUD/JPY              | 82.481  | 0.7    | 82.488       | ▼0.379    |  |
| NZD/JPY              | 76.559  | 1.0    | 76.569       | ▼0.541    |  |
| CAD/JPY              | 90.804  | 1.7    | 90.821       | ▼0.497    |  |
| CHF/JPY              | 124.077 | 3.0    | 124.107      | ▼0.358    |  |
| ZAR/JPY              | 7.446   | 1.0    | 7.456        | ▼0.042    |  |
| TRY/JPY              | 8.506   | 1.9    | 8.525        | ▼0.019    |  |
| EUR/USD              | 1.13040 | 0.4    | 1.13044      | ▼0.01108  |  |
| GBP/USD              | 1.35802 | 1.0    | 1.35812      | ▼0.00718  |  |
| EUR/GBP              | 0.83239 | 1.0    | 0.83249      | ▲0.00157  |  |
| AUD/USD              | 0.71891 | 0.9    | 0.71900      | ▼0.00378  |  |
| EUR/CHF              | 1.03655 | 3.0    | 1.03685      | ▼0.00132  |  |
| レートー覧 チ              |         | /-11 2 | 注 クイッ        | ック注文 通常注文 |  |

| <b>LIONFX</b>                       |      |  |
|-------------------------------------|------|--|
| レート/チャート                            | 通)   |  |
| 1 レートー覧                             | USE  |  |
| <i>∓</i> *−⊦                        | EUF  |  |
| <ul><li>(t)</li><li>レート通知</li></ul> | GBF  |  |
| ポジション/注文                            | AUE  |  |
| ア ポジション一覧                           |      |  |
|                                     | NZC  |  |
| 注文一覧                                | 0.15 |  |
|                                     | CAL  |  |
| クイック注文                              | СНЕ  |  |
| <b>全</b> 注文                         | ZAF  |  |
| おりま ポジション集計                         | TRY  |  |
| 察察 スワップ振替                           | EUF  |  |
| 展歴                                  | GBE  |  |
| <b>会</b> 注文履歴                       | GDF  |  |
| ●●● 約定履歴                            | EUR  |  |
|                                     | AUC  |  |
| 入出金履歴                               | FUR  |  |
| 10031H H008+8+445                   |      |  |
| 一部である                               | レート・ |  |
|                                     |      |  |

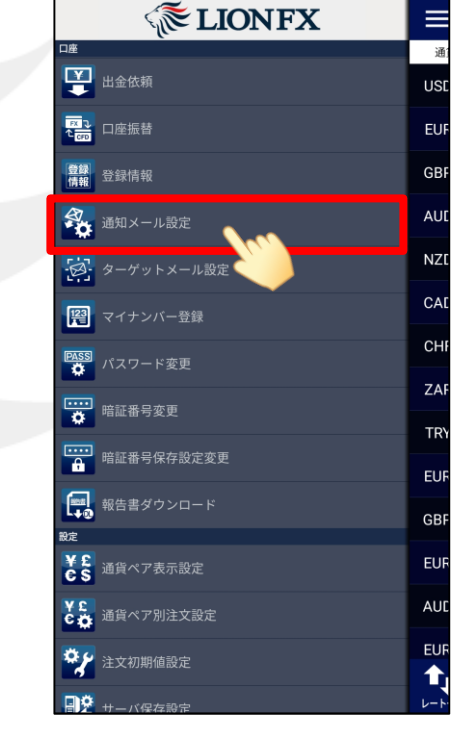

oftBank 🚚 🗟 🗤 🎗 🖩 🥬

① 画面左上のメニューキーをタップします。

② メニューが表示されます。

③ メニューをスクロールさせて、 【通知メール設定】をタップします。

※受信設定したメール等が届かない場合、メールアドレスの入力間違い、または迷惑メール設定等によりブロックされている可能性がございます。 特に携帯メールアドレスの場合は、迷惑メールとしてブロックされる可能性が高いので、以下のアドレスが受信できるように設定をお試しください。 (端末により操作方法が異なります。詳しくはご利用いただいている携帯会社にご確認ください。) メールアドレス: lfx@hirose-fx.co.jp

## 通知メール設定

### LION FX for Android

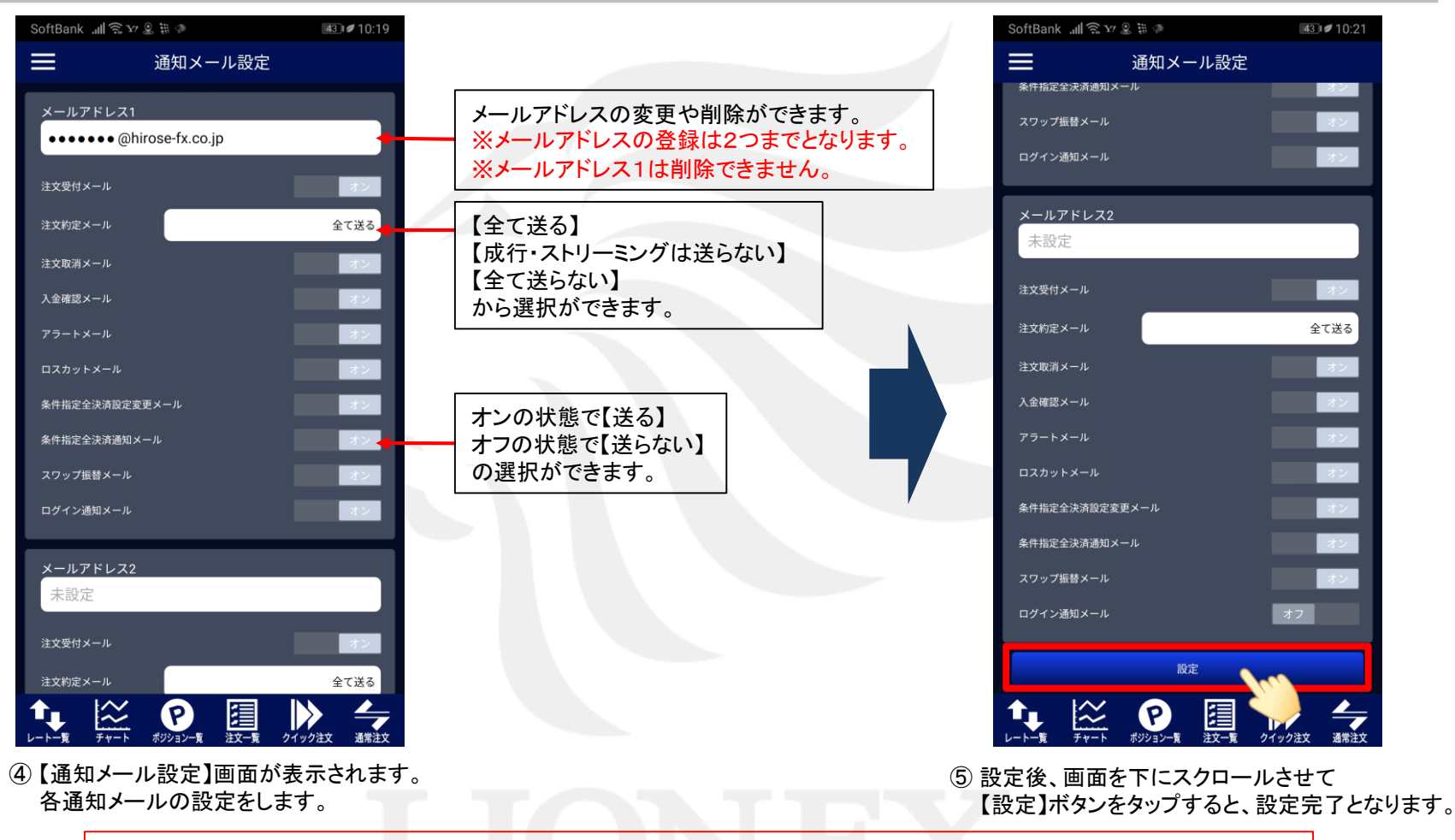

※メールアドレス1については、すでに当社でご登録のあるメールアドレスは登録することができません。 この段階ではシステム上の登録が可能となっていますが、万が一、登録されたメールアドレスが既に使用されている場合は、 改めて担当よりご連絡差し上げます。その際は別のメールアドレスへのご変更をお願いします。

# 通知メール設定/メールアドレス追加①

画面を下にスクロールさせると登録メールアドレスの追加ができます。 ※メールアドレスの登録は2つまでとなります。

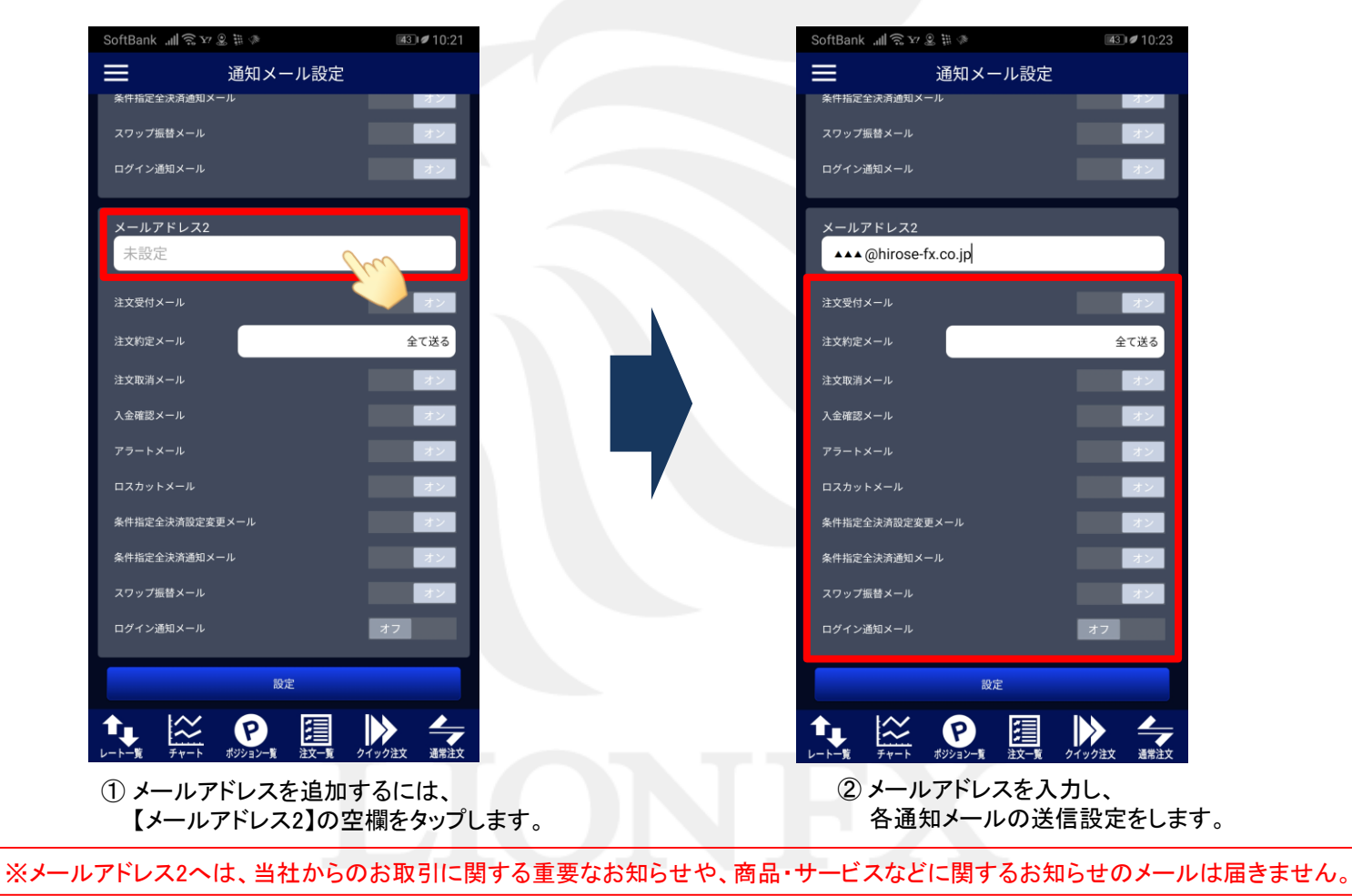

# 通知メール設定/メールアドレス追加②

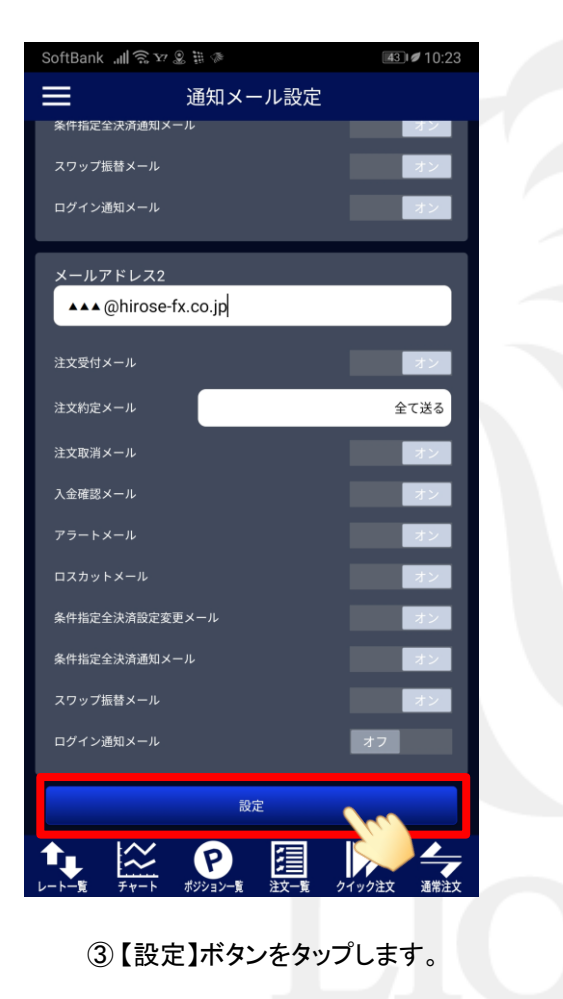

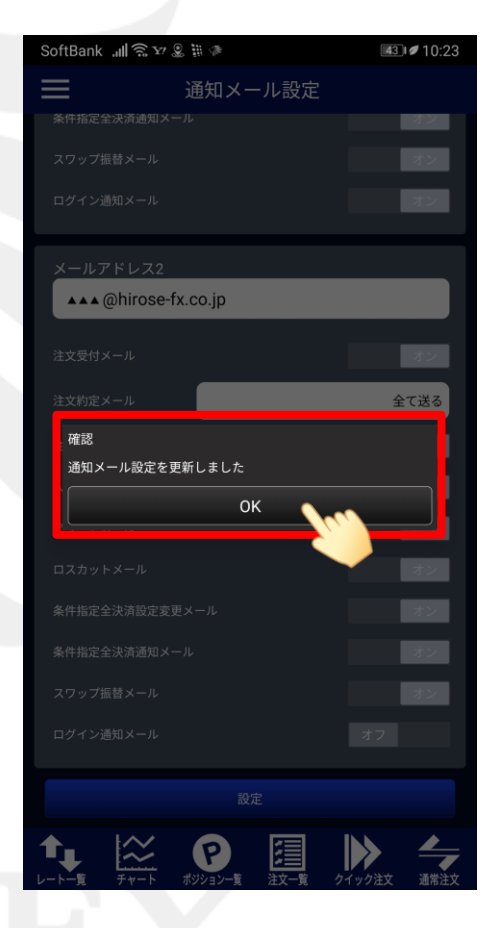

 ④【通知メール設定を更新しました】と メッセージが表示され、設定が完了しました。
 【OK】ボタンをタップします。